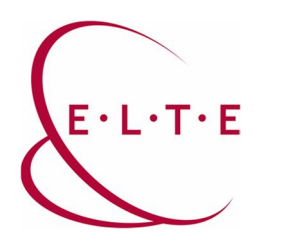

## Videókonferencia Terem lefoglalása és használata

## 1. Terem lefoglalása

Előfeltétel: Az új (o365) levelezést kell használnunk, ami Outlook klienssel, illetve webes felületen érhető el.

1.1: A webes felületre belépve (outlook.office.com), a Naptár nézetet kell válasszuk. Majd az "Új esemény" gombra kell kattintani, ahol elkészítjük az Online meetinget

| III Outlook                                                                                                    | ,0 Keresés                             | Nexter v CT X                                                                                                    | 🛱 🐵 ? 🚅 🗘 AD TestUser1 飢          |
|----------------------------------------------------------------------------------------------------|----------------------------------------|----------------------------------------------------------------------------------------------------|-----------------------------------|
| 💷 Új esemény 2.                                                                                                    | $ff Ma \leftrightarrow \rightarrow 21$ | 🗟 Mentés 🌐 Elvetés 📴 Ütemezési segéd 🗮 Elfoglalt 🗸 🧷 Kategorizálás 🗸 🖳 Válaszlehetőségek 🗸 \cdots                                                               | 🛗 Hét 🗸 🧭 Megosztás 🗸 📇 Nyomtatás |
| ✓ 2020. június ↑ ↓<br>H K Sze Cs P Szo V                                                                                                    | 15 н                                   | • Irja be a cimet $\leftarrow \rightarrow$ 2020. június 18, Cs $\lor$                                                                                           | ବ୍ଦି 21 v ବ୍ୟ                     |
| 1 2 3 4 5 6 7<br>8 9 10 11 12 13 14<br>15 16 17 18 19 20 21                                                                                                    | 12                                     | Részivenök meghívása Részivétele nem kötelező                                                                                                    |                                   |
| 22         23         24         25         26         27         28           29         30         1         2         3         4         5           6         7         8         9         10         11         12 |                                        | ○         2020.05.18.         □         11:00         ✓         =         112           □         temettodes Soha ∨         12         12         12         12 |                                   |
| Naptár hozzáadása                                                                                                    | 14                                     | Szoba vagy hely keresése     Online értekezlet hozzásdása      14                                                                                               |                                   |
| <ul> <li>Sajāt naptārak</li> <li>Személyek naptārai</li> </ul>                                                                                                    | 16                                     | C Emikkeztetést kérek: Ennyivel előtte: 15 perc 🗸 15                                                                                                    |                                   |
| > Csoportok                                                                                                    |                                        | Adjon meg leitist vagy catoljon dokumentumokat                                                                                                    |                                   |
|                                                                                                    | 18                                     | ll ~ ₩ ● 22                                                                                                    |                                   |
|                                                                                                    | 20                                     | 19                                                                                                    |                                   |
|                                                                                                    | 21                                     | 20                                                                                                    |                                   |
| 1.                                                                                                    |                                        | 21                                                                                                    |                                   |
|                                                                                                    |                                        |                                                                                                    |                                   |

Adjon címet az értekezletnek és hívja meg a résztvevőket, majd válasszon időpontot, hogy mikor szeretné a Meetinget megtartani.

Szoba vagy hely keresésnél tallózza ki a kívánt helységet és válassza ki, hogy Teamsértekezletet is szeretne az eseményhez.

FONTOS: Ha nem készül hozzá Teams értekezlet, akkor a Teams rendszerben nem lehet csatlakozni a meetinghez!!

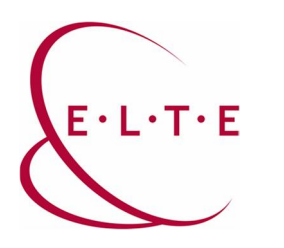

Ha tetszés szerint mindent kitöltött, akkor küldje el a meghívókat a résztvevőknek.

| Naptár V                                                              | ц ×                                                     |
|-----------------------------------------------------------------------|---------------------------------------------------------|
| ➢ Küldés 前 Elvetés                                                    | tőségek 🗸 👘                                             |
| Teszt Elek                                                            | Helyiségkereső ×                                        |
| A AD TestUser3 X Részvétele nem kötelező                              | Épület Szűrők törlése 🗸                                 |
| S 2020. 06. 18.                                                       | BefogadóképességEmelet                                  |
| Szabad időpontok: 06. 18., Cs 11:00-11:30   11:30-12:00   12:00-12:30 | Bármely Bármely J                                       |
| C Ismétlődés: Soha V                                                  | Szolgáltatások kiválasztása 🗸 🗸                         |
|                                                                       | Javasolt: konferenciatermek                             |
| $\fbox$ Emlékeztetést kérek: Ennyivel előtte: 15 perc $\sim$          | ELTE Egyetem téri Vidkonf Terem<br>O Még nem foglalt    |
| - Adjon meg leírást vagy csatoljon dokumentumokat                     | O Még nem foglalt      ELTE Lágymányosi Vidkonf Terem   |
|                                                                       | ELTE Trefort-kerti Vidkonf Terem<br>Még nem foglalt 824 |
|                                                                       | Kecske V. Tárgyaló<br>© Még nem foglalt &10             |
|                                                                       | B Kecske VI. IIG Tanterem<br>⊙ Még nem foglalt Ջ20      |
|                                                                       | OKTEL IIG Trefort labor<br>© Még nem foglalt 820        |
|                                                                       | OKTEL IIG Trefort oktatóterem<br>O Még nem foglalt R 16 |
|                                                                       |                                                         |
|                                                                       |                                                         |

A helység attól függően, hogy szabad-e vagy sem, el fogja fogadni automatikusan a foglalást, erről Ön, mint szervező, visszaigazolást fog kapni.

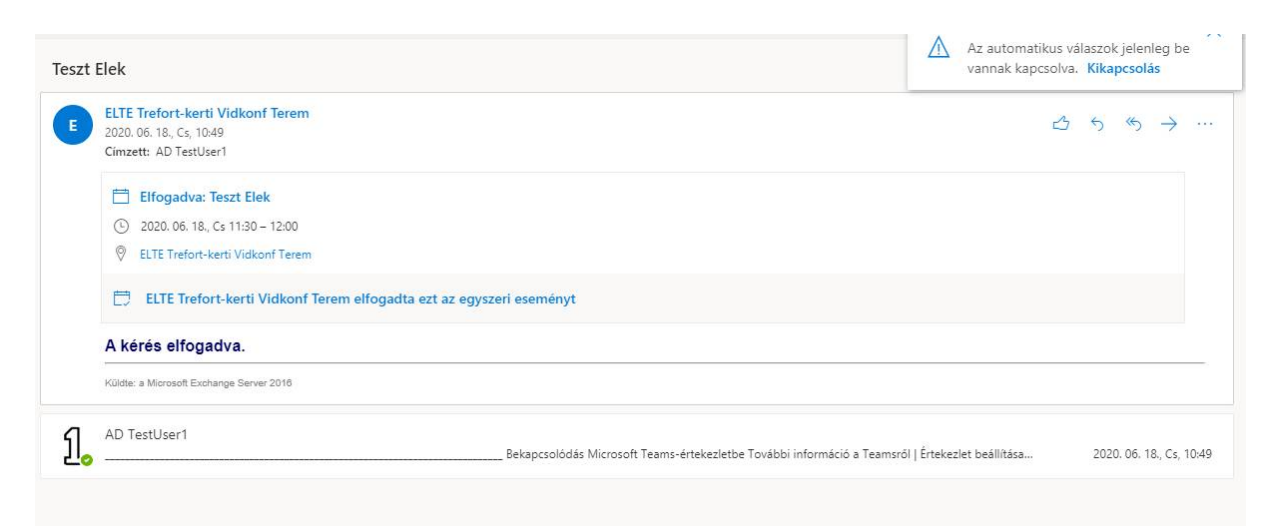

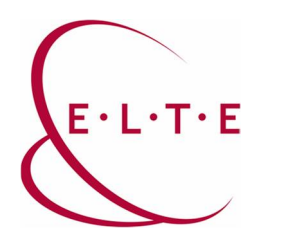

Az Ön elküldött levelei között ott lesz a meghívó és az, hogy kik kapták meg a meghívót. Itt le lehet ellenőrizni, hogy biztos létrejön-e az eseményhez a Teamsértekezlet:

|     | Outlook                 | ,Ω Keresés                                      | ତ୍ତି 🗘 🙁 ? 🚅 D. AD TestUsert 们                                                                                            |
|-----|-------------------------|-------------------------------------------------|----------------------------------------------------------------------------------------------------|
| =   | Új üzenet               | 🗎 Törlés 🗄 Archiválás 🗈 Áthelyezés ide 🗸 🦪      | Gategorizālās 🗸 🖑 Visszavonās \cdots 🗖 Test Bek 🗖 41 per mikro BJET Tefori-ke                                             |
| ~   | Kedvencek               | ⊘ Elküldött elemek ★ Szűrés ∨                   | Teszt Elek                                                                                                    |
| 9   | Beérkezett üzenetek 1   | Ма                                              | ELTE Trefort-Kenti Vidkonf Terem<br>A kirke elloadoa Kolder a Microsoft Escharoe Server 2016 2000 06 18. C; 10.49         |
| Δ   | Elküldött elemek        | AD Teszt Felhasználó 3                          |                                                                                                    |
| 0   | Piszkozatok 1           | Nem érhető el előnézet.                         | $\int_{0}^{\infty} \frac{AD \text{ TestUser1}}{2020.66.18, C_5.1049} \xrightarrow{(2)} 5^{-6} \xrightarrow{(2)} - \cdots$ |
|     | Kedvenc hozzáadása      | február                                         | Cimzett: AD Test Fehrwarshib 3<br>Trikos másolat: ELTE Trefort-kert Vidkonf Terem                                         |
| ~   | Mappāk                  | Pálinkás Szabolcs<br>> teszt 2020.02.27.        | Test Biok                                                                                                    |
| 63  | Beérkezett üzenetek 1   | teszt                                           | C 2000.04.16.Cs1100-1200                                                                                                  |
| 0   | Piszkozatok 1           | Pálinkás Szabolcs<br>teszt 2020.02.27.<br>teszt | Ninci Uklatis                                                                                                    |
| 2.0 | Elküldött elemek        |                                                 |                                                                                                    |
|     | Törölt elemek           |                                                 | Bekancsolódás Microsoft Teams-értekezlethe                                                                                |
| 0   | Levélszemét             |                                                 | További információ a Teamoral (Értekezte beálítása)                                                                       |
| B   | Archivum                |                                                 | ••                                                                                                    |
| C   | Feljegyzések            |                                                 |                                                                                                    |
| >   | 1                       |                                                 |                                                                                                    |
| 2   | X                       |                                                 |                                                                                                    |
| >   | a                       |                                                 |                                                                                                    |
|     | Beszélgetési előzmények |                                                 |                                                                                                    |
|     | Done                    |                                                 |                                                                                                    |
|     | RSS-előfizetések        |                                                 |                                                                                                    |
| 5   | n 🖻 🗚 🖉                 |                                                 |                                                                                                    |

1.2: Outlook kliens programban szintén a Naptár nézetet válasszuk, majd ha telepítve van a Teams kliensprogram a gépünkre, akkor ott lesz a Teams értekezlet gomb a kliensben:

| 0 0 -                                  |                  |                                                   |                                                     | Calendar - palinkas.szal                                   | iolcs⊉iig.elte.hu - Outlo               | ok                   |                                                    |                            |                     | Ø×     |
|----------------------------------------|------------------|---------------------------------------------------|-----------------------------------------------------|------------------------------------------------------------|-----------------------------------------|----------------------|----------------------------------------------------|----------------------------|---------------------|--------|
| File Home Send / Receive               | Fold             | er View Help 📿 Tell me                            | what you want to do                                 |                                                            |                                         |                      |                                                    |                            |                     |        |
| New New New New New New New New Skyp   | Skype<br>Aeeting | New Teams<br>Meeting<br>Teams Letting<br>Go To Ta | Work Week Month Schedule View Ca                    | Add Share<br>alendar - Calendar -<br>Manage Calendars Find |                                         |                      |                                                    |                            |                     | ~      |
| < 2020. július →<br>H K SZE CS P SZO V | 4                | 2020 július 13 - 19                               |                                                     |                                                            | Budapest -                              | Today 71°F/63°F C    | ★ Tomorrow<br>75*F/63*F △★ 520mb<br>75*F/<br>75*F/ | at Search Calendar         |                     | Q      |
| 29 30 1 2 3 4 5<br>6 7 8 9 10 11 12    |                  | Cales dar - palinkas.szabolcs@iig.ette            | s.hu ×                                              | nins 🗙 🌵 Calendar - Kecske VI. IIG<br>SZERDA               | anterem × + Na<br>CSÜTÖRTÖK             | əptår - AD Ügyelet 兴 | Kecske V. Tárgyaló ×     PÉNTEK                    | Tomcsányi Roland × SZOMBAT | VASÁRNAP            |        |
| 13 14 15 16 17 18 19                   |                  | 12                                                | 14                                                  | 15                                                         | 16                                      |                      | 17                                                 | 18                         | 10                  |        |
| 20 21 22 23 24 25 26                   |                  | 15                                                | 14                                                  | Update Tuesday: IIG                                        | <ul> <li>Jene IIG spületesna</li> </ul> | 0 0                  | 12                                                 | 10                         | 15                  |        |
| 27 28 29 30 31 1 2                     |                  |                                                   |                                                     |                                                            |                                         |                      |                                                    |                            |                     |        |
| 3 4 5 6 7 8 9                          | 8                |                                                   |                                                     |                                                            |                                         |                      |                                                    |                            |                     |        |
| Celendar - palinkas szab               |                  |                                                   |                                                     |                                                            |                                         |                      |                                                    |                            |                     |        |
| Birthdays                              | 9                |                                                   |                                                     |                                                            |                                         |                      |                                                    |                            |                     |        |
| Kecske V/510                           |                  |                                                   |                                                     |                                                            |                                         |                      |                                                    |                            |                     |        |
| Ritter David                           | 10               |                                                   |                                                     |                                                            |                                         |                      |                                                    |                            |                     |        |
| 🕢 Naptár - EUE IIG AD Adm              |                  |                                                   |                                                     |                                                            |                                         |                      |                                                    |                            |                     |        |
| Calendar - EUTE IIG Technet            | 11               |                                                   | Gyurkovics Ferenc                                   |                                                            |                                         |                      |                                                    |                            |                     |        |
| Calendar - EUTE IIG Tiszta             | 12               | OKTEL csapat megbeszélés                          | Lágymányos; Kecske V. Tárgyaló<br>Gyurkovics Perenc |                                                            |                                         |                      |                                                    |                            |                     |        |
| Calendar - EUTE IIG vm 0z              |                  |                                                   | c                                                   |                                                            | - 6                                     |                      |                                                    |                            |                     |        |
| Calendar - EUE Informati               | 13               |                                                   |                                                     |                                                            |                                         |                      |                                                    |                            |                     |        |
| L temp                                 |                  |                                                   |                                                     |                                                            |                                         |                      |                                                    |                            |                     |        |
| Calendar - Keckke V. Iarg              | 14               |                                                   |                                                     |                                                            |                                         |                      |                                                    |                            |                     |        |
| Nantia - Offer US Trains               | 34               | 0                                                 |                                                     |                                                            |                                         |                      |                                                    |                            |                     |        |
| Nantár - AD Úcvelet                    | 15               |                                                   |                                                     |                                                            |                                         |                      |                                                    |                            |                     |        |
| Naptár - OKTEL IIG Trefor              | 16               |                                                   |                                                     |                                                            |                                         |                      |                                                    |                            |                     |        |
| Naptár - IIG Szabadság                 | 10               |                                                   |                                                     |                                                            |                                         |                      |                                                    |                            |                     |        |
| 😨 Naptár - AD Ügyelet                  | 17               |                                                   |                                                     |                                                            |                                         |                      |                                                    |                            |                     |        |
| Születésnapok                          |                  |                                                   |                                                     |                                                            |                                         |                      |                                                    |                            |                     |        |
|                                        | 18               |                                                   |                                                     |                                                            |                                         |                      |                                                    |                            |                     |        |
| > Team: Tomcsányi Rola                 |                  |                                                   |                                                     |                                                            |                                         |                      |                                                    |                            |                     |        |
|                                        | 19               |                                                   |                                                     |                                                            |                                         |                      |                                                    |                            |                     |        |
| U Other Calendars                      | 20               |                                                   |                                                     |                                                            |                                         |                      |                                                    |                            |                     |        |
| VIII Shared Calendars                  | 20               |                                                   |                                                     |                                                            |                                         |                      |                                                    |                            |                     |        |
| ELTE Office 365 Rendszer               | 31               |                                                   |                                                     |                                                            |                                         |                      |                                                    |                            |                     |        |
|                                        | 21               |                                                   |                                                     |                                                            |                                         |                      |                                                    |                            |                     |        |
| 🖾 🔝 🖄 x <sup>q</sup> …                 |                  | Tasks: D Active tasks, D Completed tasks          |                                                     |                                                            |                                         |                      |                                                    |                            |                     | ^      |
| items 4                                |                  |                                                   |                                                     |                                                            |                                         |                      |                                                    | Online with Microsoft      | Exchange III 20 - I | + 100% |

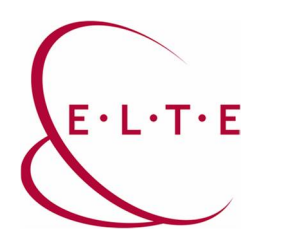

Az esemény létrehozása nagyjából ugyanabból a lépésekből áll, mint a webes felületen. Itt is a helységnél kell kiválasszuk, hogy melyik termet szeretnénk lefoglalni:

| 日 <sup>9</sup> で                         | $\downarrow \uparrow \downarrow$        | Untitled - Meeting                                                                                                    | • • • ×                                                                                                    |
|------------------------------------------|-----------------------------------------|----------------------------------------------------------------------------------------------------|----------------------------------------------------------------------------------------------------|
| File Me<br>☐ 문<br>Delete → For<br>Action | eeting Sche<br>Ilendar<br>Inward ~ N    | duling Assistant Insert Format Text Review Help Q Tell me what you want to do<br>Skype Join Teams Meeting Notes Invitation Book Names Options Q Reminder: 0 minutes Recurrence Categorize High Importance<br>Nethering Teams Meeting Notes Attendees | Dictate<br>View<br>Templates                                                                                                    |
| (i) You haven                            | n't sent this meet<br>Title<br>Required | ng invitation yet.                                                                                                    | Room Finder         ×           4         2020. julius         >           H         K Sze Cs         P Szo V           29         30         1         2           6         7         8         9         10           13         14         15         16         17         18         19           20         2         2         2         2         2         2         2         5         7         7         5         7         5         5         7         8         9         10         11         12         13         14         15         16         17         18         19         2         2         2         2         2         2         2         2         2         5         7         5         7         5         7         5         7         5         7         5         7         5         7         5         7         5         7         14         15         16         17         18         19         2         2         2         2         2         2         7         16         17         18         19         10 |
|                                          | Start time<br>End time<br>Location      | Sze 2020. 07. 15.         □         12:00         ✓         □ All day         □ @ Time zones           Sze 2020. 07. 15.         □         12:30         ✓         O Make Recurring           Microsoft Teams Meeting         ☑. Room Finder         | 27 28 29 30 31 1 2<br>3 4 5 6 7 8 9<br>Good Fair Poor<br>Choose an available room:<br>None                                                                                                    |
| Join Micro<br>Learn more ab              | osoft Team                              | Is Meeting<br>ting <u>gations</u><br>palinkas.szabolcs@lig.ette.hu                                                                                                    | Suggested times:<br>500 - 8-30<br>Ne conflicts<br>8-30 - 9:00<br>Ne conflicts                                                                                                    |

|                                                                                                    | e columns           | Address Book                   |                |               |   |
|----------------------------------------------------------------------------------------------------|---------------------|--------------------------------|----------------|---------------|---|
|                                                                                                    | Go                  | All Rooms - palinkas.szabolcs@ | oiig.elte.hu 🗸 | Advanced Find |   |
| Name                                                                                                    |                     | Location                       | Business Phone | Capacity      |   |
| <ul> <li>ELTE Egyetem téri Vidkonf Te</li> <li>ELTE Kazinczy u-i Vidkonf Te</li> <li>ELTE Lágymányosi Vidkonf T</li> </ul> | erem<br>rem<br>erem |                                |                |               |   |
| ELTE Trefort-kerti Vidkonf Te                                                                                              | rem                 | MUK 4/A épület, 144            |                | 24            |   |
| Kecske V. Tárgyaló                                                                                                    |                     | Kecskeméti utca 10-1           |                | 10            |   |
| <ul> <li>Kecske VI. IIG Tanterem</li> </ul>                                                                                |                     | Kecskeméti utca 10-1           |                | 20            |   |
| OKTEL IIG Trefort labor                                                                                                    |                     | Muzeum krt. 4/D -11            |                | 20            |   |
|                                                                                                    | m.                  | Muzeum krt. 4/D - 11           |                | 10            |   |
| <                                                                                                    |                     |                                |                |               | > |

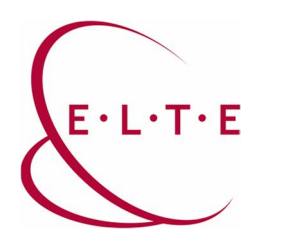

2. Terem használata

A teremben egy előre telepített számítógép lesz Windows operációs rendszerrel. Az eszközre telepítve van a Teams kliensprogramja, ami csatlakozik a rendszerhez és be is van jelentkezve az adott terem felhasználója. Ezt a felhasználót szintén meghívtuk a Teams meetingre, így ez a "szoba felhasználó" is be tud jelentkezni az értekezletbe. Ez ellenőrizhető, ha a profilra kattintunk a jobb felső sarokban:

| < >                    |                                                                         | 🖄 Keresés vagy parancs beírása | er – 🗆 ×                                                                                        |
|------------------------|-------------------------------------------------------------------------|--------------------------------|-------------------------------------------------------------------------------------------------|
| Ļ<br>Tevékenység       | Csatlakozás csoporthoz                                                  |                                | ET ELTE Trefort-kerti Vidkonf Terem                                                             |
| Csevergés<br>Cseportak | Csatlakozás a csoporthoz egy<br>kód használatával                       |                                | Elérhető     Elérhető     C <sup>ar</sup> Állapotűzenet beállítása     Mentve     © Beállítások |
|                        | Kód megadása                                                            |                                | Nagyîtás – (120%) + 🗔                                                                           |
| Naptér<br>C<br>Hivások | Kapott egy kódot a cioporthoz<br>csatlakozáshoz? Adja meg a fentiekben. |                                | Billentyűparancsok<br>Névjegy ><br>Frisstősek keresése                                          |
| Fájlok                 |                                                                         |                                | A mobilalkalmazás letöltése                                                                     |
|                        |                                                                         |                                | Kijelentkezés                                                                                   |
|                        |                                                                         |                                |                                                                                                 |
| Alkalmazások           |                                                                         |                                |                                                                                                 |
| ()<br>Súgð             |                                                                         |                                |                                                                                                 |
|                        |                                                                         |                                |                                                                                                 |

Megjegyzés: Ha nincs bejelentkezve a felhasználó, vagy rossz felhasználó van bejelentkezve, kérem jelezze a diszpécsereinknek a 6800-ás egyetemi melléken.

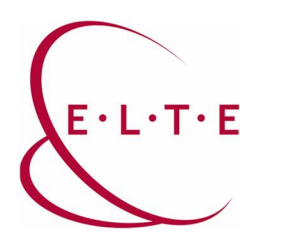

A felhasználó Naptárjára kell kattintani, ahol láthatjuk a felhasználó lefoglalt eseményeit, köztük a sajátunkat is, ahova csatlakozhatunk.

| < >                 |        | Ø                                          | K                     | eresés vagy parancs beírása |                                                               |              | - 🖬 ×                          |
|---------------------|--------|--------------------------------------------|-----------------------|-----------------------------|---------------------------------------------------------------|--------------|--------------------------------|
| Tevékenység         | Ē      | Naptár                                     |                       |                             | Q4 Éri                                                        | ekezlet most | + Új értekezlet $~~$           |
| Csevegets           | (;)    | Ma $\langle$ $\rangle$ 2020. június $\vee$ |                       |                             |                                                               |              | $\boxplus$ Munkahét $\backsim$ |
| Csoportok           |        | 15<br>hettő                                | 16<br><sub>kedd</sub> | 17<br>szerda                | 18<br>csütörtök                                               | 19<br>péntek |                                |
| Felaclatok          | 9 óra  |                                            |                       |                             |                                                               |              |                                |
| Naptár 4            | <-     |                                            |                       |                             |                                                               |              |                                |
| <b>L</b><br>Hirdsok | 10     |                                            |                       |                             |                                                               |              |                                |
| fajlok.             | 11 óra |                                            |                       |                             |                                                               | -            |                                |
|                     |        |                                            |                       |                             | AD TestUser1<br>ELTE Trefort-kerti Vidkonf Terem AD TestUser1 |              |                                |
|                     | 12 óra |                                            |                       |                             |                                                               |              |                                |
|                     | 13 óra |                                            |                       |                             |                                                               |              |                                |
|                     | 14 óra |                                            |                       |                             |                                                               |              |                                |
| FR                  |        |                                            |                       |                             |                                                               |              |                                |
| Alkəlmazások        | 15 óra |                                            |                       |                             |                                                               |              |                                |
| Súgó                | 16 óra |                                            |                       |                             |                                                               |              |                                |
|                     |        |                                            |                       |                             |                                                               |              |                                |

Nyomjunk rá az eseményre, majd a jobb felső sarokban csatlakozás:

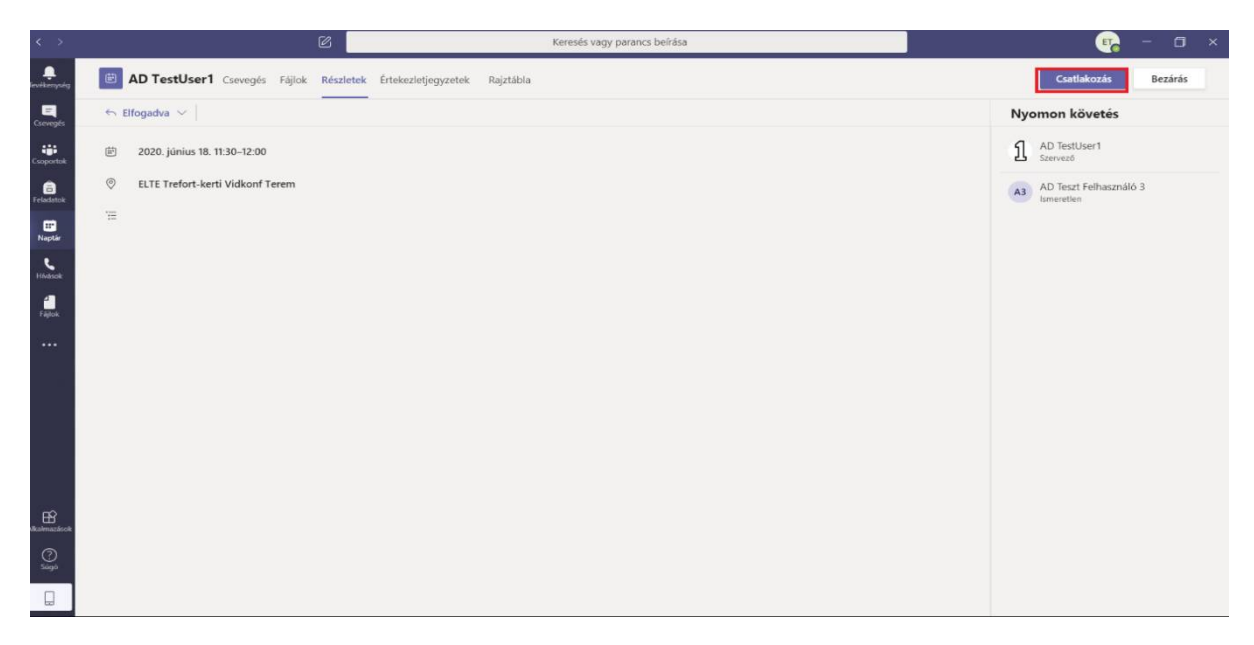

Ha kérdése vagy észrevétele van, keresse az IIG-s diszpécsereket a 6800-ás központi melléken.

Sikeres használatot kíván az ELTE IIG csapata!